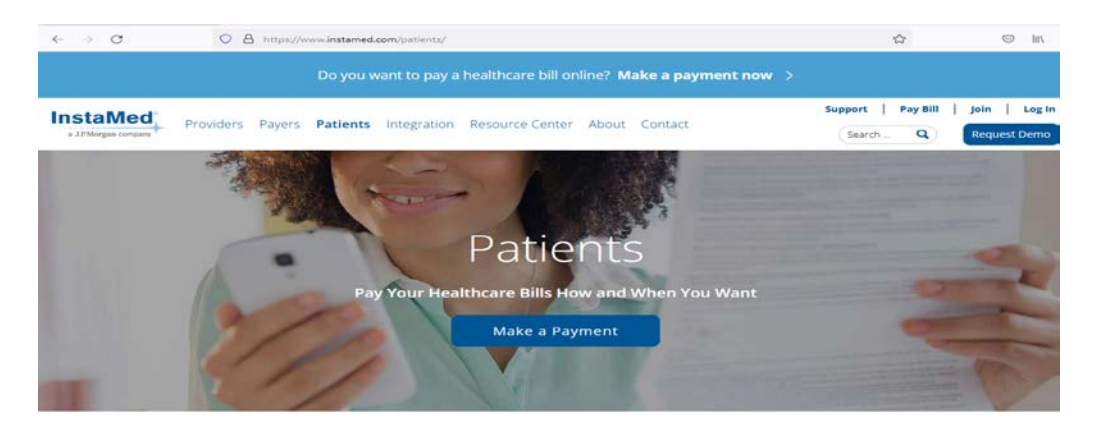

Log in to: instamed .com and select MAKE A PAYMENT

## Pay All of Your Healthcare Bills in One Place

| Pay Healthcare Bills Online With X    | InstaMed * Patient Portal - Log ×                                                                 | +                         |                   |                    |   | -      | 0       |
|---------------------------------------|---------------------------------------------------------------------------------------------------|---------------------------|-------------------|--------------------|---|--------|---------|
| $\leftarrow \rightarrow \mathbf{C}$ 0 | A https://pay.instamed.com                                                                        |                           |                   |                    | 습 | 0      | hiv     |
|                                       |                                                                                                   |                           |                   |                    |   | Log In | or Sign |
|                                       | Pay A                                                                                             | Il of Your Hea<br>One Pla | lthcar<br>ice     | e Bills In         |   |        |         |
|                                       |                                                                                                   | Pay any healthcare provi  | der in the U.S.   |                    |   |        |         |
|                                       | Q southern bon                                                                                    |                           | Ŷ                 | City, State, Zip   | ٩ |        |         |
| <b>S</b><br>3                         | Southern Bone and Joint Specialists PA<br>3688 Veterans Memorial Dr Ste 200 Hattiesburg, MS 39401 |                           | sk Pay<br>your he | Code.<br>salthcare |   |        |         |
|                                       |                                                                                                   |                           |                   |                    |   |        |         |
|                                       |                                                                                                   |                           |                   |                    |   |        |         |

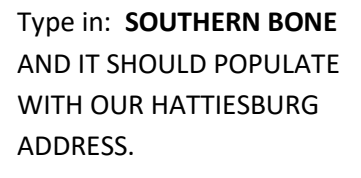

| IIII, Pay Healthcare Bills Online With X                                                                              | e and Joint Specia × +                                                            |                         | -               | ٥        | ×  |  |  |  |  |
|----------------------------------------------------------------------------------------------------|-----------------------------------------------------------------------------------|-------------------------|-----------------|----------|----|--|--|--|--|
| $\leftarrow$ $\rightarrow$ C $\bigcirc$ A https://pa                                                                  | ay.instamed.com/Form/Payments/New?id=sbjspec20985&HCBPPayeeName=SOUTHERN BONE&HCB | PCity=& 🗉 🖒             | ${igsidential}$ | hit.     | =  |  |  |  |  |
| InstaMed<br>a JPMorgan company                                                                                        | [                                                                                 | PAY ANY HEALTHCARE BILL | Log In o        | · Sign l | Jp |  |  |  |  |
| Southern Bone And Joint Specialists PA<br>3688 Veterans Memorial Dr, Ste 200, Hattiesburg, MS 39401<br>(601) 554-7400 |                                                                                   |                         |                 |          |    |  |  |  |  |
|                                                                                                    | Make a Payment                                                                    |                         |                 |          |    |  |  |  |  |
|                                                                                                    | Email                                                                             |                         |                 |          |    |  |  |  |  |

Don't have the information above? Pay Here

BACK

Patient ID

Last Name

Zip

COMPLETE PAYMENT INFORMATION.

Make sure to have a patient ID or other id inform so payment can be posted to the correct account